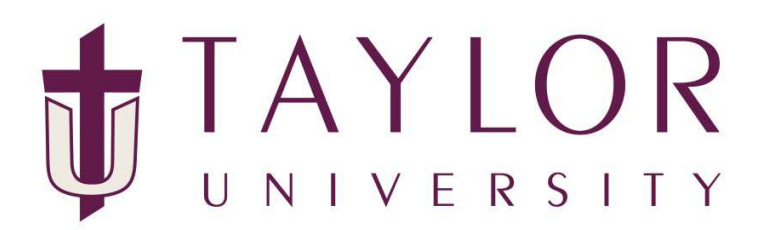

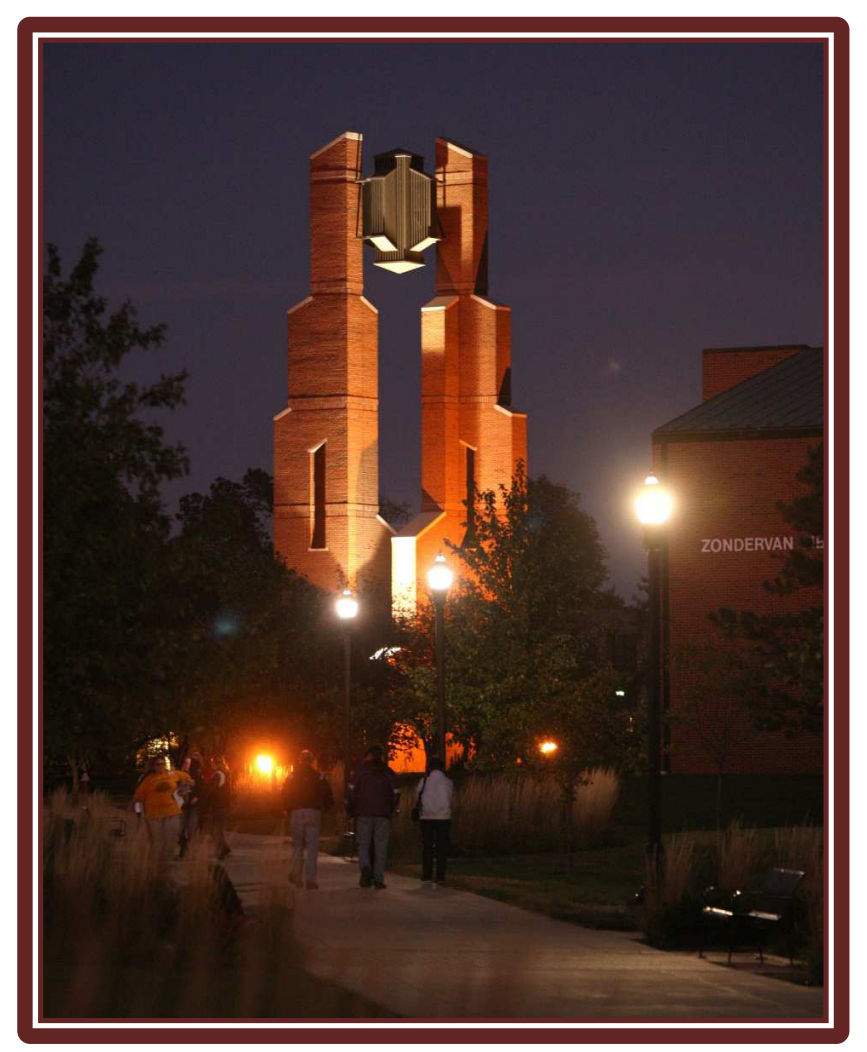

**TOWER Proxy** 

**Student Instructions** 

## **TOWER Proxy Student Instructions**

## Introduction

TOWER Proxy replaces TOWER4Parent in providing on-line access to your academic information to your parents. TOWER Proxy places you, the student in control of the entire process and allows you to authorize anyone with a valid e-mail address on-line access to your academic information.

## \*\*\*FERPA Notice!\*\*\*

You the student control who is designated as a proxy and what information the individual can see. Designating an individual proxy privileges will not be interpreted by Taylor University as providing a FERPA release allowing the university to share additional private student information. If you wish to grant permission to the university to share private information with an individual, such as a parent, a signed FERPA release must be on file in the Registrar's Office.

## **Creating a proxy**

To provide an individual electronic access to your academic information, you must first create a proxy account.

- 1. Log into my.taylor.edu
- 2. Click on the TOWER link in my.taylor.edu
- 3. Once you are in TOWER, click on the TOWER Proxy tab.

| Taylor University - TOWER                                                                                                    |
|----------------------------------------------------------------------------------------------------|
| Personal Information Employee Services Student Services Tower Proxy                                                                                                    |
| Search Go EXIT SECURE AREA SITE MAP HELP EXIT                                                                                                    |
| Main Menu                                                                                                    |
| 4. Click on the "Proxy Management " link on the TOWER Proxy Access menu<br>Taylor University - TOWER                                                                                                    |
| Personal Information Employee Services Student Services Tower Proxy                                                                                                    |
| Search Go RETURN TO MENU SITE MAP HELP EXIT                                                                                                    |
| TOWER Proxy Access Merry                                                                                                    |
| Proxy Management                                                                                                    |
| RELEASE: 8.5                                                                                                    |
| 5. Click on "Add Proxy" link.                                                                                                    |
| Taylor University - TOWER                                                                                                    |
| Personal Information Employee Services Student Services Tower Proxy                                                                                                    |
| Search Go RETURN TO MENU STITE MAP HELP EXIT                                                                                                    |
| Proxy Management                                                                                                    |
| **FERPA NOTICE! **                                                                                                    |
| The student controls who is designated as a proxy and what information the individual can see. While designating an individual proxy privileges, doing so will not be interpreted by Taylor University as providing a FERPA release allowing the university to share private student information. If you wish to grant permission to the university to share private information with an individual, a signed FERPA release must be on file in the Registrar's Office. Click here to download form.  Proxy List  Repand a proxy to the relationship type, begin and end dates, and authorizations.  Your proxy list is empty. |
| Add Proxy                                                                                                    |

6. There are two ways you can add a proxy. You can chose from a list of individuals already connected to you in the system or enter the appropriate information to create a new relationship.

| arch                                                                                                    | RETURN TO MENU SITE MAP HELP EXIT                                                                                                    |
|----------------------------------------------------------------------------------------------------|----------------------------------------------------------------------------------------------------|
| roxy Management                                                                                                    |                                                                                                    |
| FERPA NOTICE! **                                                                                                    |                                                                                                    |
| he student controls who is designated as a proxy and wha<br>niversity as providing a FERPA release allowing the unive<br>idividual, a signed FERPA release must be on file in the Re | t information the individual can see. While designating an individual proxy privileges, doing so will not be interpreted by Taylor<br>sity to share private student information. If you wish to grant permission to the university to share private information with an<br>gistrar's Office. Click here to download form. |
| oxy List                                                                                                    |                                                                                                    |
| Expand a proxy to define relationship type, begin and end dates, and auth                                                                                                    | orizations.                                                                                                    |
| Your proxy list is empty.                                                                                                    |                                                                                                    |
| dd a Proxy                                                                                                    |                                                                                                    |
| Add a new proxy using the form below. Then edit their profile and authoriz                                                                                                    | ation settings to enable appropriate access.                                                                                                    |
| concates a required field.                                                                                                    |                                                                                                    |
| rst Name*                                                                                                    |                                                                                                    |
| ast Name*                                                                                                    |                                                                                                    |
| ify E-mail Address                                                                                                    |                                                                                                    |
| Add Proxy                                                                                                    |                                                                                                    |
| r add a provy from the list below                                                                                                    |                                                                                                    |
| add a proxy non the list below.                                                                                                    |                                                                                                    |
| Add Dad Taylor dadtaylor@my.email.com                                                                                                    |                                                                                                    |
| A Add Mom Taylor momtaylor@my.email.com                                                                                                    |                                                                                                    |
|                                                                                                    |                                                                                                    |

7. After adding the proxy you need to select the relationship role and enter a description for the individual. This MUST be done first. Presently the only relationship available is Parent or Legal Guardian.

| Taylor University - TOWER                                                                                                    |                                                                                                    |
|----------------------------------------------------------------------------------------------------|----------------------------------------------------------------------------------------------------|
| Personal Information Employee Services Student Services Tower Provy                                                                                                    |                                                                                                    |
| ansonal provincial composition of these traces to the tracky                                                                                                    |                                                                                                    |
| Search Go                                                                                                    | RETURN TO MENU SITE MAP HELP EXIT                                                                                                    |
| Provy Management                                                                                                    |                                                                                                    |
| noxy hanagement                                                                                                    |                                                                                                    |
| **FERDA NOTICEI **                                                                                                    |                                                                                                    |
| FERFA NOTICE!                                                                                                    |                                                                                                    |
| The student controls who is designated as a proxy and what information the individual car<br>University as providing a FERPA release allowing the university to share private student in<br>individual, a signed FERPA release must be on file in the Registrar's Office. Click here to de | n_fee. While designating an individual proxy privileges, doing so will not be interpreted by Taylor<br>formation. If you wish to grant permission to the university to share private information with an<br>ownload form. |
|                                                                                                    |                                                                                                    |
| roxy List                                                                                                    |                                                                                                    |
| Expand a proxy to define relationship type, begin and end dates, and authorizations.                                                                                                    |                                                                                                    |
| Collapse Edwin Welch edwelch@taylor.edu;                                                                                                    |                                                                                                    |
| Profile Authorization History Communication                                                                                                    |                                                                                                    |
|                                                                                                    |                                                                                                    |
| Proxy Profile                                                                                                    |                                                                                                    |
| Please select your relationship with this proxy. The list of pages available to the proxy is based on relationship typ<br>function is not utilized by the university. You can control the start and end dates for proxy access below.                                                      | be. The description field is your personal note about this proxy (dad, mom, soccer coach, company name). Currently the passphrase                                                                                         |
| <ul> <li>intermediated.</li> </ul>                                                                                                    |                                                                                                    |
| Relationship* Select a relationship                                                                                                    |                                                                                                    |
| Percription                                                                                                    |                                                                                                    |
| Start Date (MM/DD/YYYY)* 12/03/2012                                                                                                    |                                                                                                    |
| Stop Date (MM/DD/YYYY)* 12/02/2012                                                                                                    |                                                                                                    |
| 🖛 Reset PIN 🥌 Delete Proxy Relationship                                                                                                    |                                                                                                    |
| A Your proxy has not verified their email address.                                                                                                    |                                                                                                    |

8. Click on the "Authorization" tab and select the information you wish the individual to access.

9. Click on the box to grant access to an area of information. You do not need to save the information, just check the box.

| Taylor University - TOWER                                                                                                    |                         |  |  |  |
|----------------------------------------------------------------------------------------------------|-------------------------|--|--|--|
| Personal Information Employee Services Student Services Tower Proxy                                                                                                    |                         |  |  |  |
| Search Go RETURN TO M                                                                                                    | IENU SITE MAP HELP EXIT |  |  |  |
| Proxy Management                                                                                                    |                         |  |  |  |
| **FERPA NOTICE! **                                                                                                    |                         |  |  |  |
| The student controls who is designated as a proxy and what information the individual can see. While designating an individual proxy privileges, doing so will not be interpreted by Taylor<br>University as providing a FERPA release allowing the university to share private student information. If you wish to grant permission to the university to share private information with an<br>individual, a signed FERPA release must be on file in the Registrar's Office. Click here to download form. |                         |  |  |  |
| Proxy List<br>Repand a proxy to define relationship type, begin and end dates, and authorizations.<br>Collapse Dad Taylor dadtaylor@my.email.com                                                                                                    |                         |  |  |  |
| Profile Authorization History Communication                                                                                                    |                         |  |  |  |
| Page Authorization<br>Select the information pages your provy should be able to access. Once authorized, your proxy will be able to view and/or update<br>these pages when they log in.<br>Special authorization tab information text dealing with parents.                                                                                                    | Ce-mail Authorizations  |  |  |  |
| Proxy access for parents View student weekly schedule View midterm grades View student final grades View holds on student account View student finanscript Tuition Tax information for filing tax return (1098-T)                                                                                                    |                         |  |  |  |

- 10. You have completed the necessary steps to create a proxy account for your parent or guardian.
- 11. The individual will receive an e-mail notifying them that the account has been created the e-mail will provide them with a user name (their e-mail address) and a temporary PIN/Password. A link will be provided for them to complete the registration/authentication process and reset the temporary PIN.
- 12. After completing the authentication process (via the e-mail link sent to the individual), the individual will be able to log on and view the information for which you authorized. The link to use after authentication is: <u>https://services.taylor.edu/pls/tower/bwgkprxy.P\_ProxyLogin</u>.

Questions regarding TOWER Proxy may be directed to <u>4040@taylor.edu</u> or by calling Client & Media Services at 765-998-4040.